## Dodawanie rezerwacji w nowej aplikacji web

Aby dodać rezerwację w nowej aplikacji web należy przejść na

zakładkę

[Rezerwacje] i kliknąć w przycisk

Dodaj rezerwację

Rezerwacje

**[Dodaj rezerwację]**. Wówczas zostanie otwarte okno "Dodaj rezerwację", w ramach którego należy wybrać jedną z dwóch opcji:

- Termin opcja domyślnie zaznaczona; należy zaznaczyć tę opcję, jeśli operatorowi zależy na terminie i szuka zasobu, który jest wówczas dostępny – dalsze kroki opisano w podrozdziale Rezerwacja terminu w nowej aplikacji web;
- Zasób należy zaznaczyć tę opcję, jeśli operatorowi zależy na zasobie i szuka terminu, w którym dany zasób jest dostępny – dalsze kroki opisano w podrozdziale *Rezerwacja zasobu w nowej aplikacji web*.

| cę zarezerwować: <ul> <li>Termin</li> <li>Zasób</li> </ul> |                                                                                                    |
|------------------------------------------------------------|----------------------------------------------------------------------------------------------------|
| Nazwa rezerwacji*                                          | Wybierz grupę zasobów 🗸                                                                                                    |
| Termin do                                                  | Wybierz zasób:                                                                                                    |
|                                                            | Nie możesz wybrać zasobu                                                                                                    |
|                                                            | Aby wybrać zasób koniecznie określ daty rezerwacji i wybierz grupę zasobów.<br>Po wskazaniu grupy, zostaną wyświetlone wszystkie zasoby, które są dostępne<br>w wybranych terminach. |
|                                                            |                                                                                                    |
|                                                            |                                                                                                    |

Okno "Dodaj rezerwację" przed dokonaniem zmian

## Rezerwacja terminu w nowej aplikacji web

Aby zarezerwować termin, należy zaznaczyć opcję "Termin" w oknie "Dodaj rezerwację", a następnie uzupełnić następujące pola:

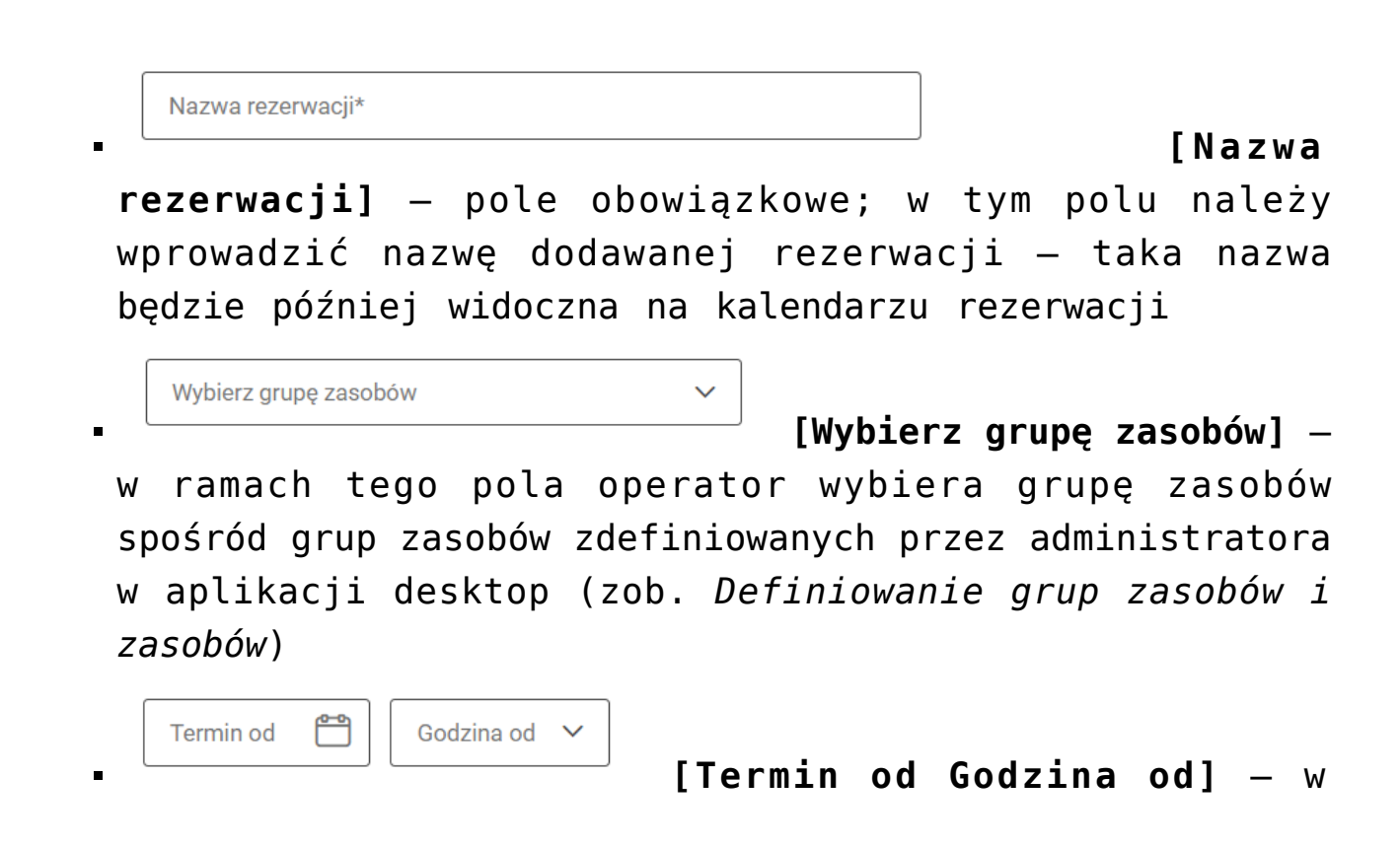

ramach tych pól należy wybrać datę i godzinę rozpoczęcia rezerwacji; dostępne są godziny od 00:00 do 23:30 co pół godziny; wybór daty należy zatwierdzić przyciskiem Zastosuj [Zastosuj]; Termin do Modzina do V

– w ramach tych pól należy wybrać datę i godzinę zakończenia rezerwacji; dostępne są godziny od 00:00 do 23:30 co pół godziny; wybór daty

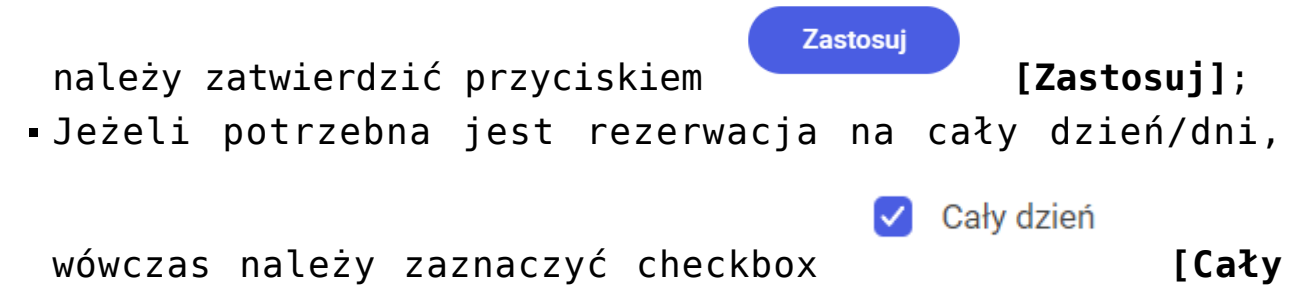

 Dostępne zasoby – po wyborze terminu rezerwacji po prawej stronie okna dostępna jest lista zasobów z wybranej grupy zasobów, które są dostępne w danym terminie – należy zaznaczyć jeden z zasobów.

dzień].

| chcę zarezerwować: <ul> <li>Termin</li> <li>Zasób</li> <li>Rezerwacja sali konferencyjnej na spotkanie biznesowe z firmą Fir</li> <li>Termin od</li> <li>Termin od</li> <li>Termin</li></ul> | Sale konferencyjne                          |  |
|----------------------------------------------------------------------------------------------------|---------------------------------------------|--|
| Rezerwacja sali konferencyjnej na spotkanie biznesowe z firmą Fir                                                                                                    | Sale konferencyjne                          |  |
| · Termin od                                                                                                    |                                             |  |
| 15.10.2024                                                                                                    | Wybierz zasób: <ul> <li>Sala 1.1</li> </ul> |  |
| - Termin do Cały dzień<br>15.10.2024 😁 13:00 (1.0 godz.) V                                                                                                    | O Sala 1.2                                  |  |
|                                                                                                    |                                             |  |
|                                                                                                    |                                             |  |
|                                                                                                    |                                             |  |
|                                                                                                    |                                             |  |
|                                                                                                    |                                             |  |
|                                                                                                    |                                             |  |

Okno "Utwórz rezerwację" po wyborze opcji "Termin" – przykładowe uzupełnienie

Następnie należy kliknąć w przycisk **[Zapisz]**, aby zapisać zmiany. Utworzona rezerwacja zostaje dodana do kalendarza operatora.

W wersji 2025.1.0 wprowadzono następujące zmiany:

- Jeśli operator w ramach okna "Dodaj rezerwację" wybrał opcję "Termin", a następnie:
  - W ramach pola "Termin od:" lub "Termin do:" kliknął dwa razy w wybraną datę – wówczas ten sam dzień zostanie ustawiony zarówno w polu "Termin od:", jak i w polu "Termin do:";

Zapisz

 W polach "Termin od" i "Termin do" wybrał ten sam dzień, a następnie wybrał czas w polu "Godzina od" – wówczas w polu "Godzina do" automatycznie zostanie ustawiony czas o pół godziny późniejszy niż wartość wybrana w polu "Godzina od:";

| Chcę zarezerwować:   Termin Zasól Rezerwacja sali                 | b                                   | Wybierz grupę zasobów 🗸 |
|-------------------------------------------------------------------|-------------------------------------|-------------------------|
| Termin od       03.04.2025         08:30       ✓         09:00 (0 | o<br>025 Cały dzień<br>0.5 godz.) v | Wybierz zasób:          |
|                                                                   |                                     | Anuluj Zapisz           |

Automatyczne uzupełnienie godziny w polu "Godzina do:" po wyborze tego samego dnia w polach "Data od:" i "Data do:" oraz czasu w polu "Godzina od:"

> W polach "Termin od" i "Godzina od" wybrał dzień i godzinę – wówczas w polu "Termin do:" zostanie automatycznie wybrany ten sam dzień, a w polu "Godzina do" automatycznie ustawi się czas o pół godziny późniejszy niż wartość wybrana w polu "Godzina od:";

| Dodaj rezerwację                                                                                                    |            |               | × |
|----------------------------------------------------------------------------------------------------|------------|---------------|---|
| Chcę zarezerwować: <ul> <li>Termin</li> <li>Zasób</li> </ul> Termin od <ul> <li>03.04.2025</li> <li>03.04.2025</li> <li>17:00 (0.5 godz.)</li> <li></li> </ul> | Cały dzień |               |   |
|                                                                                                    |            | Anuluj Zapisz |   |

Automatyczne uzupełnienie pól: "Termin do:" i "Godzina do:" po wyborze dnia w polu "Data od:" oraz czasu w polu "Godzina od:"

> Wybrał wartości w polach " Termin od:", "Godzina od:", "Termin do:", "Godzina do:", a potem zmienił wartość w polu "Godzina od:" na taki sam czas albo późniejszy niż w polu "Godzina do:" – wówczas pole "Godzina do:" zaktualizuje się na czas o 0,5 godziny późniejszy niż w polu "Godzina od";

| ę zarezerwowac: • Termin · Zasob |                         |
|----------------------------------|-------------------------|
| azwa rezerwacji*                 | Wybierz grupę zasobów 🗸 |
| rmin od                          | Izień                   |

Automatyczne uzupełnienie pola: ""Godzina do:", po tym, jak operator zmienił wartość w polu "Godzina od:" na taki sam czas albo późniejszy niż był wybrany w polu "Godzina do:"

> Uzupełnil pola, a następnie zmienił czas w polu "Godzina od:" na 23:30 – wówczas automatycznie w polu "Termin do:" zostanie wybrany następny dzień, a czas w polu "Godzina do" zmieni się na godzine 00:00;

Anuluj Zapisz

| Dodaj rezerwację                                                                           | ×                                                                                                    |
|--------------------------------------------------------------------------------------------|----------------------------------------------------------------------------------------------------|
| Chcę zarezerwować: 💿 Termin 🔿 Zasób                                                        |                                                                                                    |
| Nazwa rezerwacji*                                                                          | Wybierz grupę zasobów 🗸                                                                                 |
| Termin od     04.04.2025     Termin do     05.04.2025     Caly dzień       23:30     00:00 | Wybierz zasób:                                                                                          |
|                                                                                            | Nie możesz wybrać zasobu<br>Aby wybrać zasób koniecznie określ daty rezerwacji i wybierz grupę zasobów. |
|                                                                                            | Po wskazaniu grupy, zostaną wyświetlone wszystkie zasoby, które są dostępne<br>w wybranych terminach.   |
|                                                                                            |                                                                                                    |
|                                                                                            | Anuluj Zapisz                                                                                           |

Automatyczne uzupełnienie pól: "Termin do" i "Godzina do:", po tym, jak operator zmienił wartość w polu "Godzina od:" na 23.30

- Uzupełnił pola, a następnie zmienił wartość w polu "Termin od:" – wówczas zostanie usunięta wartość w polu "Godzina od";
- Uzupełnił pola, a następnie zmienił wartość w polu "Termin do:" – wówczas zostanie usunięta wartość w polu "Godzina do";
- Uzupełnił pola na rezerwację kilkudniową, a następnie zmienił wartość w polu "Godzina od:" – wówczas wartość w polach "Termin do:" i "Godzina do:" nie zostaną zmienione

## Rezerwacja zasobu w nowej aplikacji web

Aby zarezerwować zasób, należy zaznaczyć opcję "Zasób" w oknie "Utwórz rezerwację".

| Nazwa rezerwacji                                   | ]     | >            |        | p     | oaź 7 - pa | ź 13, 20 | 24     |           |
|----------------------------------------------------|-------|--------------|--------|-------|------------|----------|--------|-----------|
| Wybierz grupę zasobów 🗸                            |       | poniedziałek | wtorek | środa | czwartek   | piątek   | sobota | niedziela |
| /bierz zasób:                                      |       | paź 7        | paź 8  | paź 9 | paź 10     | paź 11   | paź 12 | paź 13    |
| .88                                                | 00:00 |              |        |       |            |          |        |           |
|                                                    | 01:00 |              |        |       |            |          |        |           |
|                                                    | 02:00 |              |        |       |            |          |        |           |
| Nie możesz wybrać zasobu                           | 03:00 |              |        |       |            |          |        |           |
| Aby wybrać zasób koniecznie wybierz grupę zasobów. | 04:00 |              |        |       |            |          |        |           |
|                                                    | 05:00 |              |        |       |            |          |        |           |
|                                                    |       |              |        |       |            |          |        |           |

Okno "Dodaj rezerwację" – wybór opcji "Zasób"

Wówczas następuje przejście do okna "Dodaj rezerwację" złożonego z dwóch paneli:

• W lewym panelu znajdują się kolejno następujące pola:

Nazwa rezerwacii [Nazwa **rezerwacji**] – pole, w którym należy wprowadzić nazwę rezerwacji Wybierz grupę zasobów [Wybierz grupe

**zasobów]** – pole, w którym należy wybrać z listy grupę zasobów, z której operator chce wybrać zasób

- [Wybierz zasób] pole, w którym należy dokonać wyboru zasobu z listy zasobów z danej grupy zasobów
- W prawym panelu dostępny jest kalendarz gdy operator wybierze dany zasób, na kalendarzu zostaną wyświetlone rezerwacje na ten zasób w bieżącym tygodniu (kolor niebieski). Istnieje również możliwość przechodzenia

pomiędzy miesiącami za pomocą strzałek – ikony znajdują się nad kalendarzem. Na kalendarzu należy zaznaczyć przedział czasu rezerwacji danego zasobu, za pomocą kliknięcia w poszczególne komórki (zaznaczenie ma kolor pomarańczowy).

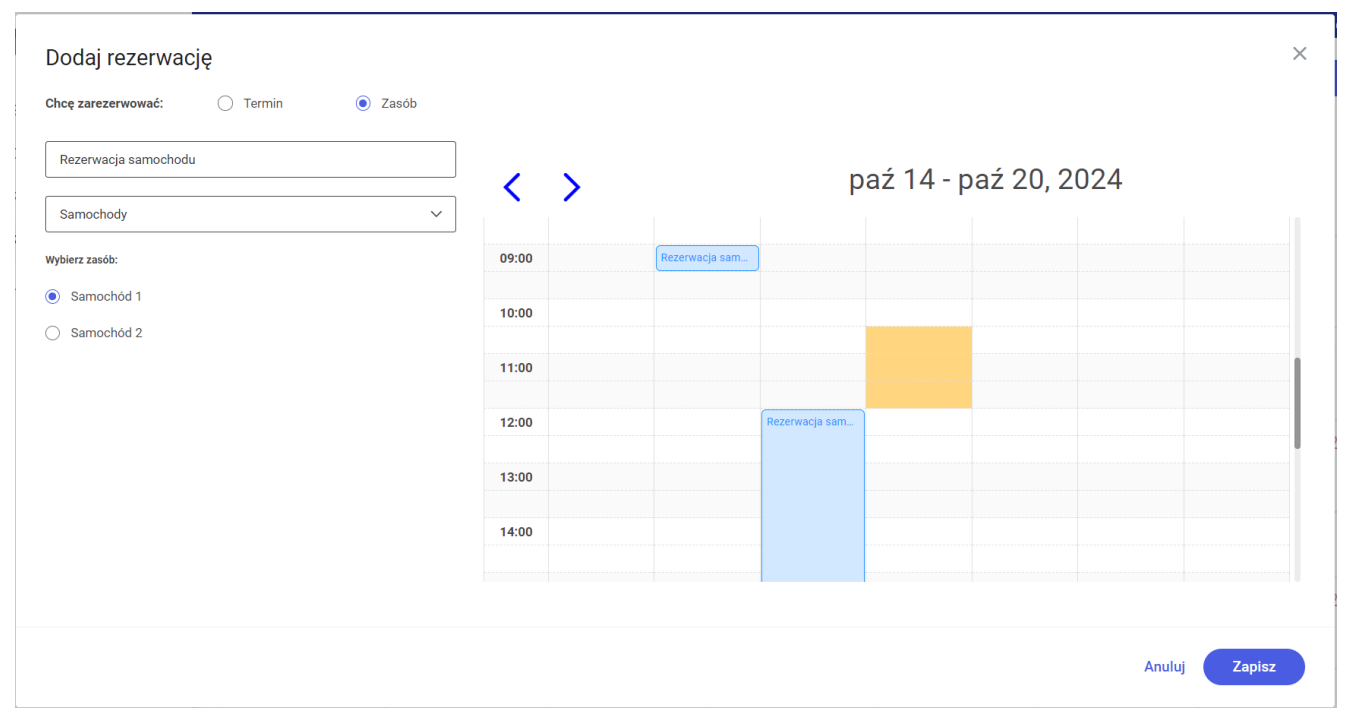

Okno "Dodaj rezerwację" – po wyborze opcji "Zasób" i po uzupełnieniu pól oraz zaznaczeniu terminu rezerwacji (pomarańczowy kolor)

Następnie należy kliknąć w przycisk **[Zapisz** zapisać zmiany. Utworzona rezerwacja zostaje odłożona na kalendarzu zasobu.

W wersji 2025.1.0 wprowadzono następujące zmiany:

•W ramach okna "Dodaj rezerwację" po zaznaczeniu opcji

"Zasób" nagłówek z nazwą dnia tygodnia i datą jest zawsze widoczny na kalendarzu, nawet dla późnych godzin wieczornych;

| lazwa rezerwacji                                   | <     | >                      |                        | n                     | nar 31 - k        | wi 6, 20               | 25              |                  |
|----------------------------------------------------|-------|------------------------|------------------------|-----------------------|-------------------|------------------------|-----------------|------------------|
| Vybierz grupę zasobów 🗸                            |       | poniedziałek<br>mar 31 | <b>wtorek</b><br>kwi 1 | <b>środa</b><br>kwi 2 | czwartek<br>kwi 3 | <b>piątek</b><br>kwi 4 | sobota<br>kwi 5 | niedzie<br>kwi 6 |
| erz zasób:                                         | 19:00 |                        |                        |                       |                   |                        |                 |                  |
|                                                    | 20:00 |                        |                        |                       |                   |                        |                 |                  |
|                                                    | 21:00 |                        |                        |                       |                   |                        |                 |                  |
| Nie możesz wybrać zasobu                           | 22:00 |                        |                        |                       |                   |                        |                 |                  |
| Aby wybrać zasób koniecznie wybierz grupę zasobów. | 23:00 |                        |                        |                       |                   |                        |                 |                  |
|                                                    |       |                        |                        |                       |                   |                        |                 |                  |

Okno "Dodaj rezerwację" z widokiem kalendarza z nagłówkiem

 W ramach okna "Dodaj rezerwację" po zaznaczeniu opcji "Zasób" wyświetlony zostaje kalendarz, który rozpoczyna się od aktualnej godziny w zakresie pełnych godzin, np. dla 6:59 – od 6:00, a dla 14:02 – od 14:00;

| Wybierz grupę zasobów                              | /     |                        |                        |                       |                   |                        |                 |                   |
|----------------------------------------------------|-------|------------------------|------------------------|-----------------------|-------------------|------------------------|-----------------|-------------------|
|                                                    |       | poniedziałek<br>mar 31 | <b>wtorek</b><br>kwi 1 | <b>środa</b><br>kwi 2 | czwartek<br>kwi 3 | <b>piątek</b><br>kwi 4 | sobota<br>kwi 5 | niedziel<br>kwi 6 |
| /bierz zasób:                                      | 14:00 |                        |                        |                       |                   |                        |                 |                   |
|                                                    | 15:00 |                        |                        |                       |                   |                        |                 |                   |
| A                                                  | 16:00 |                        |                        |                       |                   |                        |                 |                   |
|                                                    | 17:00 |                        |                        |                       |                   |                        |                 |                   |
| Nie możesz wybrać zasobu                           | 18:00 |                        |                        |                       |                   |                        |                 |                   |
| Aby wybrać zasób koniecznie wybierz grupę zasobów. | 18.00 |                        |                        |                       |                   |                        |                 |                   |
|                                                    | 10.00 |                        |                        |                       |                   |                        |                 |                   |

Okno "Dodaj rezerwację" z widokiem kalendarza, który rozpoczyna się od aktualnej godziny w zakresie pełnych godzin (gdy jest godzina 14:02)

 W ramach okna "Dodaj rezerwację" po zaznaczeniu opcji "Zasób" i wyborze danego zasobu po przesunięciu kursora na daną rezerwację na kalendarzu zostaje wyświetlone okienko, w którym dostępne są szczegółowe informacje o rezerwacji: nazwa rezerwacji, data i godzina rozpoczęcia i zakończenia rezerwacji, data oraz godzina utworzenia rezerwacji, nazwa operatora, który dokonał rezerwacji.

| Nazwa rezerwacji |   | <     | >                      |                                       | m                          | nar 31 - k        | wi 6, 20               | 25              |                    |
|------------------|---|-------|------------------------|---------------------------------------|----------------------------|-------------------|------------------------|-----------------|--------------------|
| Sale             | ~ |       | poniedziałek<br>mar 31 | <b>wtorek</b><br>kwi 1                | <b>środa</b><br>kwi 2      | czwartek<br>kwi 3 | <b>piątek</b><br>kwi 4 | sobota<br>kwi 5 | niedziela<br>kwi 6 |
| ierz zasób:      |   | 08:00 |                        |                                       |                            |                   |                        |                 |                    |
| Sala 1.1         |   |       |                        | s                                     | potkanie z Firma C         |                   |                        |                 |                    |
|                  |   | 09:00 |                        | s                                     | ala 1.1                    |                   |                        |                 |                    |
|                  |   | 10.00 |                        | s s                                   | tart: 11:00 02-04-2025     |                   |                        |                 |                    |
|                  |   | 10:00 |                        |                                       | tworzono: 13:20 02-04-2023 | 025               |                        |                 |                    |
|                  |   | 11:00 |                        | · · · · · · · · · · · · · · · · · · · | spotkanie z Firm           |                   |                        |                 |                    |
|                  |   |       |                        |                                       |                            |                   |                        |                 |                    |
|                  |   | 12:00 |                        |                                       |                            |                   |                        |                 |                    |
|                  |   |       |                        |                                       |                            |                   |                        |                 |                    |
|                  |   | 12.00 |                        |                                       | Rozmowa rekrut             |                   |                        |                 |                    |

Okno "Dodaj rezerwację" z widokiem kalendarza z oknem ze szczegółowymi danymi o danej rezerwacji

W przypadku wyboru opcji "Zasób" w ramach okna "Dodaj rezerwację", gdy operator ustawia rezerwację na poniedziałek, wówczas zaznaczenie nie obejmuje kolumny z godzinami – tak samo, jak ma to miejsce w przypadku innych dni tygodnia.

| ~ |       |                                           |                                                   |                       |                                           |                         |                                                                                                    |                     |
|---|-------|-------------------------------------------|---------------------------------------------------|-----------------------|-------------------------------------------|-------------------------|----------------------------------------------------------------------------------------------------|---------------------|
|   |       | poniedziałek<br>kwi 7                     | <b>wtorek</b><br>kwi 8                            | <b>środa</b><br>kwi 9 | czwartek<br>kwi 10                        | <b>piątek</b><br>kwi 11 | sobota<br>kwi 12                                                                                                    | niedziela<br>kwi 13 |
|   | 08:00 |                                           |                                                   |                       |                                           |                         |                                                                                                    |                     |
|   |       |                                           |                                                   |                       |                                           |                         |                                                                                                    |                     |
|   | 09:00 |                                           |                                                   |                       |                                           |                         |                                                                                                    |                     |
|   |       |                                           |                                                   |                       |                                           |                         |                                                                                                    |                     |
|   | 10:00 |                                           |                                                   |                       |                                           |                         |                                                                                                    |                     |
|   | 11:00 |                                           |                                                   |                       |                                           |                         |                                                                                                    |                     |
|   |       |                                           |                                                   |                       |                                           |                         |                                                                                                    |                     |
|   | 12:00 |                                           |                                                   |                       |                                           |                         |                                                                                                    |                     |
|   |       |                                           |                                                   |                       |                                           |                         |                                                                                                    |                     |
|   | 12.00 |                                           |                                                   |                       |                                           |                         |                                                                                                    |                     |
|   |       | 08:00<br>09:00<br>10:00<br>11:00<br>12:00 | 08:00<br>9:00<br>10:00<br>11:00<br>11:00<br>12:00 |                       | 08:00<br>09:00<br>10:00<br>11:00<br>12:00 |                         | 08:00 09:00 09:00 10:00 11:00 11:00 |                     |

Zaznaczanie na kalendarzu rezerwacji wybranego zasobu na poniedziałek w ramach okna "Dodaj rezerwację" w aplikacji web

Rozpoczynasz pracę z Comarch DMS i chcesz dowiedzieć się, jak korzystać z programu? A może masz już podstawową wiedzę o Comarch DMS i chcesz dowiedzieć się więcej?

Sprawdź Szkolenia Comarch DMS!

Powrót do początku artykułu